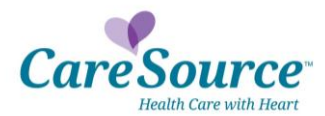

# User's Guide for Completing the Online New Health Partner Contract Form

#### Description

The online New Health Partner Contract Form automates the process for completing a request to become a CareSource Health Partner. Response and processing time are greatly enhanced by allowing the user to complete and submit the online form from the CareSource website. The automated process will enable internal reviewers to identify any errors or missing information needed to complete the process. Notifications will be sent to the individual(s) submitting the form so that missing information can be resolved quickly.

The New Health Partner Contract Form is to be completed by those wishing to become new health partners. If you are currently participating with CareSource and want to add or delete a health partner from a group, or want to update other information, please use the Health Partner Change Request Form. Both the New Health Partner Contract Form and Health Partner Change Request Form are located on the "Plan Participation" pages within the Providers sections of CareSource.com.

#### Tab 1: Instructions

The Instructions tab contains detailed information about how to start the process and how to use each of the next sections for completing the form.

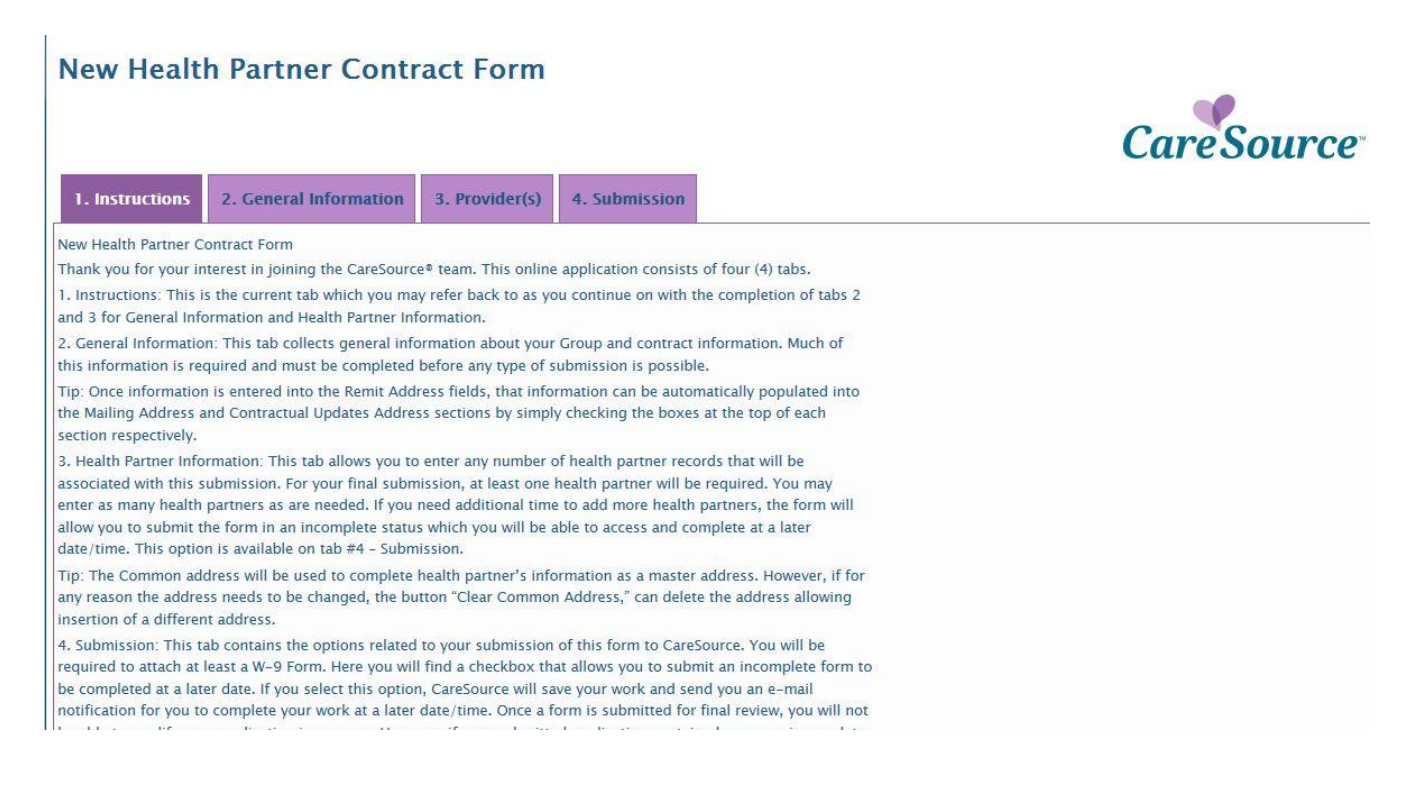

## **Tab2: General Information**

The General Information tab allows collection of information about group, contact information and products. Most of this information is required and must be completed before the form can be submitted. The form contains functionality that allows improvement to the process of capturing information. Participation in various CareSource product lines, such as the CareSource Exchange product *Just4Me*, or the dual eligible product *MyCare*, or others can be selected or removed as an option by simply clicking "Add" or "Remove" options. Click on the arrow button and select from the options provided in the drop down menu. You need to select each product for which you want to be a Health Partner.

Once information is entered into the Remit Address, that same information will automatically populate the Mailing Address and Contractual Updates Address fields by simply checking the "Mailing Same As.." and "Contractual Updates Same As.." boxes as indicated below.

| 1. Instructions 2. General Information 3. Provider(s  | ) 4. Submission |                         | CareSource                            | Add new products |
|-------------------------------------------------------|-----------------|-------------------------|---------------------------------------|------------------|
| Group Information Application Number Application Date | Tax ID Number * | NPI Number *            | Please Add Products<br>Product        | Add              |
| Doing Business As *                                   |                 | Medicaid Number         | Just4Me-IN                            | Remove<br>Remove |
|                                                       |                 |                         | MyCare-OH<br>Hidden Form Load section | Remove           |
| Office Contact Last Name* First Name                  | *               | Contract (or Signatory) | Information First Name*               |                  |
| Phone Number *                                        |                 | Signatory Title *       |                                       | Remove products  |
| Organization                                          |                 |                         |                                       |                  |

| Remit Address    | Mailing Address               | Contractual Updates Address               |
|------------------|-------------------------------|-------------------------------------------|
| Remit Name *     | Mailing Same as Remit Address | Contractual Updates Same as Remit Address |
| Street 1 *       | Mailing Adore - Name *        | Contractual Updates Address Name          |
|                  | Street 1 *                    | Street 1 *                                |
| Street 2         | Street 2 Copy the information | on et 2                                   |
| City*            | provided in Remit<br>Address  |                                           |
| County           | City*                         |                                           |
| State Zip Code Z | County                        | County                                    |
|                  | State * Zip Code *            | State* Zip Code*                          |
|                  |                               |                                           |

## Tab 3: Provider(s)

The Provider(s) tab allows the user to enter any number of health partner records that will be associated with the submission. Each health partner will be entered into a separate data record. The Common address will be used to complete health partner's information as a master address. However, if for any reason the address needs to be changed, the button "Clear Common Address," can delete the address allowing insertion of a different address.

At least one health partner must be entered to allow submission of the form, but you can provide as many health partners as are needed.

The "Add" button in the right low corner, allows an addition of another health partner. Alternatively, the record can also be removed by simply clicking the "Remove" button.

|                                                                                             | CareSource                  |  |
|---------------------------------------------------------------------------------------------|-----------------------------|--|
| 1. Instructions         2. General Information         3. Provider(s)         4. Submission |                             |  |
| Common Address for Re-Use                                                                   | Provider Add Instructions   |  |
| Street Address Phone Number Clear Common Address                                            | View                        |  |
| Street Address 2 Fax Number                                                                 | Common Address Instructions |  |
| City Remove the common address to provide a new                                             | View                        |  |
| County                                                                                      |                             |  |
|                                                                                             |                             |  |
| State                                                                                       |                             |  |
| Zip Code                                                                                    | Create a new data           |  |
| Provider Count                                                                              | record for a provider       |  |
| 0                                                                                           |                             |  |
| Add Providers                                                                               | Add                         |  |

| Provider Information                                                                     |                                                                                                    |
|------------------------------------------------------------------------------------------|----------------------------------------------------------------------------------------------------|
| Name                                                                                     | Degree                                                                                                    |
| Notes                                                                                    | Remove the data<br>record for this                                                                                                    |
| Provider Address                                                                         | Practice Details                                                                                                    |
| Address 1 Address 2 Fax Number City Copy From Common Addres State Tip Code Copy the info | ss Specialty Age - Minimum Age - Minimum Age - Minimum Age - Maximum Age - Maximum Age |

## **Tab 4: Submission**

The Submission tab contains multiple functionality that helps to improve the process and validate information. Clicking the check box, "Submitter Same As Office Contact," will copy the address that was provided in General Information tab.

If you need to save your information and complete the form later, simply click the check box, "Request additional time," and click "Save." (The Save button only appears after you click the Request additional time box.) You will be sent an email notice that will remind you that the information is incomplete and can be completed at a later date.

"Attach NOW – W9 and Supporting Documents," allows you to search and select documentation from your local drive that needs to be attached to support the processing of the form.

| 1. Instructions         2. General Information         3. Provider(s)         4. Submission                                                                                                    |
|----------------------------------------------------------------------------------------------------|
| Submitted By                                                                                                    |
| Last Name* Copy the Address provided in General Information First Name* Dence*                                                                                                    |
| E-mail Address*  Allow to submit the form in an incomplete status, to complete in a latter date/time  Need More Time2                                                                                    |
| Request additional time (NOTE you may Save this form as incomplete. The system will send you an e-mail with a link that will grant you access to complete the form at a later time).                     |
| NOTE: Requesting additional time will remove the requirement to attach the required matching W-9 form at this time. The W-9 form attachment will still be required at the time of your final submission. |
| Attach Documents                                                                                                    |
| NOW - W9•<br>Attach NOW - W9…<br>NOW - Supporting Documents<br>Attach NOW - Supporting Documents                                                                                                    |
| Non-Standard Customer Number (Optional)       Ready for submission         Allow submit the form                                                                                                    |

By checking the check box, "Ready for submission," the "Submit" button will display. (NOTE –the "Submit" button will only appear if all required information has been entered on all tabs.) The check box, option "Ready for submission," also validates the existence of at least one provider to activate the "Submit" button.

Click on "Submit" to complete the process and submit the form. After submitting the form the system will inform you that the New Health Partner Contracting form has been submitted successfully. Please allow up to 90 days for completion of the onboarding process. If your submission requires clarification or additional information, you will receive an email notification, or a Credentialing Coordinator will contact you.

If you have additional general questions contact CareSource Health Partner Services.

| NOW – W9*<br>Attach NOW – W9                                    |  |
|-----------------------------------------------------------------|--|
| NOW – Supporting Documents<br>Attach NOW – Supporting Documents |  |
| Non-Standard Customer Number (Optional)                         |  |
| Submit                                                          |  |